! ''#\$%&' #()#\*''+#, -. +/\$#\*+''O#/1.#2344#5-. +/#26\$/. O7#8.&% #86#''). ' % &#, #8+''9\$. +#, ' : #&''% &#/''#, -. +/;\$9;. : (#

| Sign up<br>Creating a profile takes and the second second sec | minutes. Remember your username and password so you can log in and ch                                                                                                    | ange your information at an |  |  |  |
|----------------------------------------------------------------------------------------------------|----------------------------------------------------------------------------------------------------|-----------------------------|--|--|--|
| *Ungerstation                                                                                                    | Usemames must be a minimum of 4 acceptable charact                                                                                                    |                             |  |  |  |
|                                                                                                    | characters are: uppercase and lowercase letters, numbers, promotion of the characters of symbols are permitted at this time.                                                          |                             |  |  |  |
| · Floor Manager anny                                                                                                    | Anakig <sub>(100/11</sub>                                                                                                    | (i                          |  |  |  |
| * Lago                                                                                                    | Press Toole W                                                                                                    |                             |  |  |  |
| • Pass                                                                                                    | Passwurdurchen 9 to 51 characters long and social set loss three of a<br>following long 2006 uppercase letter, lowercase letter, number of special<br>character. Special characters ( | •                           |  |  |  |
| * Confirm Password                                                                                                    |                                                                                                    |                             |  |  |  |
| * Security Question                                                                                                    | What is the city or lown where v                                                                                                    |                             |  |  |  |
| • Answer                                                                                                    | , I                                                                                                    |                             |  |  |  |
| * Registration Email                                                                                                    | ASkywalker1138@yaboo.com                                                                                                    |                             |  |  |  |
|                                                                                                    | I accept the Terms of Links                                                                                                    |                             |  |  |  |
|                                                                                                    | Create Your Account >                                                                                                    |                             |  |  |  |

5#'.9#'('=/%'',-%6#/1%\$#\$6\$/.O#1,\$#%\$#/1.#,8%%6#/''#\$.':#/.E/#,-.+/\$#,':#O.\$\$,&.\$#8,\$.:#'''#(\$.+D\$# -''=,/%'';##21''(-:#/1.+.#8.#,'#.'C%'''O.'/,-#/1+.,/#''+#''/1.+#%.#/1+.,/.'%&#.C.'/#%#,'#,+.,#9%1%#''(+# \$.+C%=.#+.&%''#9.#=,'#'''9#\$.':#,-.+/\$#/''#/1''\$.#91''#%\$/.:#,'#,::+.\$\$#9%1%#/1,/#,+.,#/''#./#/1.O#F'''9# ''\*#%O).':%&#:,'&.+;####

| Profile Locations Alerts Review | Enter a Location Name (ex. Home, Work, SWCC). |  |  |
|---------------------------------|-----------------------------------------------|--|--|
| My Locations                    | Enter the Country.                            |  |  |
|                                 | Enter the Address.                            |  |  |
| Add ars ocation                 |                                               |  |  |
| * Location Name                 |                                               |  |  |
| * Country                       |                                               |  |  |
| * Address                       |                                               |  |  |
| Apt/Suite/Unite/apt/            |                                               |  |  |
| City                            |                                               |  |  |
| State Plaste select             |                                               |  |  |
| Margae Lode                     |                                               |  |  |
|                                 |                                               |  |  |
| Varily This Address             |                                               |  |  |

B' =. #6'' (DC. #. ' /. +. : #6'' (+#, : : +. \$\$#/1. #\$6\$/. O#9%-#, \$F#6'' (#

/''#C.+%6#/1.#''=,/%''#'''#G'''&-.#O,)\$;##5\*/.+#6''(#C% 9#/1.#-''=,/%''#'''#/1.#O,)#=-%=F#/1.#+,:%'#8(//'''#/'# /1.#\$% .#/1,/#=''++.\$)''':\$#9%/1#/1.#=''++.=/#'''=,/%'';##H''(#O,6#.'/.+#O''+.#-''=,/%''\$#/1,'#'''.7##\$ (&&.\$/#,# 1''O.#-''=,/%'''#,'':#/1.#2344#,::+.\$\$#''\*#JKL#4''OO('%6#4''--.&.#?'',:7#4.:,+#M-(\*\*7#N5#KLOPQ7#91%=1#%\$# /1.#=''--.&.D\$#)16\$%=,-#,::+.\$\$;

| Verify Your Location                                                                             |              |                     |                |                          | ×                  |
|--------------------------------------------------------------------------------------------------|--------------|---------------------|----------------|--------------------------|--------------------|
| ? Help & Answers                                                                                 | Map Sale     | $\rightarrow$       |                |                          |                    |
| Sellec.                                                                                          |              |                     |                | - Jennethan              |                    |
| You entered: 724 Community College Road,<br>Cedar Bluff, Virginia, 24609, United States          |              |                     | Heights Church | * Produces               | Cardell Rd         |
| We found a few possible matches from an of these look right?                                     | The state of | for Senior Citizens | Appalaci ()    | Net E                    |                    |
| A - 724 College Rd, Cedar Bluff, VA<br>24609 United States                                       |              | iommunity (         | College B      | -4                       | <u> </u>           |
| R - 724 Community College Rd. Cellor<br>uluft, VA 24505 UP and State<br>None of these look right |              |                     |                |                          |                    |
|                                                                                                  | 1            |                     |                | 1                        | 7                  |
|                                                                                                  |              |                     | IRIA           | /                        | •                  |
|                                                                                                  | Google       |                     | Walno D        | 82016 Google Terms of Us | Report a map error |
|                                                                                                  |              |                     |                | This is my Lo            | Cancel             |

>\$. +\$#' ''9#1, C. #/1. #, 8%%/6#/''#\$(8\$=+%8. #/''#+. =. %C. #3., /1. +#5-. +/\$;##! 1%\$#%\$#, '#'')/%'', -#=1''%=. 7#, ':#()#/''# ., =1#%: %C% (, -#(\$. +;##! 1. #:. \*, (-/#\$. -. =/%'' #%\$#, --#3., /1. +#5-. +/\$7#8(/#/1, /#=, '#8. #=1, '&. :#86#('=1. =F% &# /1. #8''E#8. \$%. #., =1#=, /. &''+6;##>\$. +\$#=, '#, -\$''#. E), ':#., =1#=, /. &''+6#, ':#:. =%: #91%=1#\$(8R=, /. &''+% \$#/''# +. =. %C. #''+#'''/;#

> Wind, Flood, and Other Events only include warnings. Winter includes Heavy Snow Watch, Ice Storm Watch, and Wintert 2sc 0:015(4282) of (W) -at (eo (B) (c -165,) 1( of W)

#

B' =. #, --#/1. #% \*''+O, /%'' #1, \$#8..' #=1''\$.' #'' #/1. #) +. C%' (\$#\$=+..' \$7#(\$. +\$#9%-#C. +%6#/1. %#% \*''+O, /%'' #''' # /1. #, \$/#?. C% 9#\$=+..';##I\*#. C. +6/1% &#%\$#=''++. =/7#=-%=F#S% %\$1#, /#/1. #8''//''O#''\*#/1. #\$=+..' #/''#=''O)-./. # +. &%\$/+, /%'' ;#

#

5--#, -. +/\$#="O% &#\*+"O#/1. #2344#, -. +/#\$6\$/. O#9%-#="O. #\*+"O#. %1. +#TUQVOWX#"+#TUJULLX;# I\*#6" (#1, C. #, '6#Y (. \$/%''\$#"+#'...:#, \$\$%\$/, '=. 7#)-.., \$. #="''/, =/#/1. #\$6\$/. O#, : O% %\$/+, /"+#, /#, -. +/Z \$9;.: (;#